# Flipster

# Getting Started with Flipster

## Access the digital magazines available at your library through a variety of platforms.

- Access *Flipster* online using the web browser of your computer or mobile device.
- Offline viewing available via the *Flipster* app for iPads and iPhones, Android Phones and Tablets, and side-loaded to Kindle Fire Tablets.
- Search by title, keyword, or browse by category (available in three platforms, coming soon in Android)

## How do you access Flipster?

#### Via a computer, tablet, or phone:

Log into your account via www.maebrucelibrary.org.

Scroll down and click on the *Flipster* link under Electronic Resources

You can then click on a magazine to view it within your browser. This means that you can access *Flipster* from the library, your home computer, your phone, or your tablet, as long as you are connected to the Internet.

#### The *Flipster* app:

The *Flipster* app offers offline viewing of downloaded content on your mobile devices. **First, you must sign in using the above instructions to access** *Flipster* via the **library's website.** 

Click on "Sign in" at the top right. Then click "Create New Account". Create a username and password.

To download the free *Flipster* app, search the iTunes App Store or the Google Play Store for "Flipster – Digital Magazines". Then search for Mae S. Bruce Library and sign in using your newly created username and password.

### Searching Flipster Online

The *Flipster* Home screen is the default search screen and offers the ability to search for titles by

keyword, as well as browse by Category, Latest Issues, and All Issues.

To create a Basic Keyword Search:

1. From the Home Screen, enter your search terms in the Find field and click Search. A Result List of magazines that match your search is displayed.

2. Click on a title or the Read This Issue link to read it in the Flipster viewer.